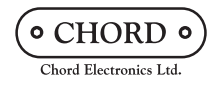

## Get started with 2go

# 1.0 Charging

Before initiating playback with 2go, prepare its battery for the optimum performance by giving it a full charge.

Separate 2go from Hugo 2 and connect a suitable charger capable of delivering at least a 2-amp current (such as Hugo 2's) to 2go's charger input; charge for six hours.

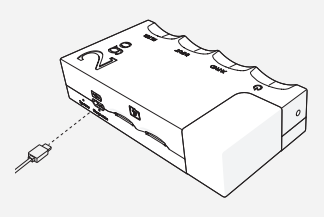

|                                  | (CHORD 9)<br>Unit Memoir A |
|----------------------------------|----------------------------|
|                                  |                            |
| REI<br>Notes you from the second | GISTER PRODUCT             |
| int late                         |                            |
| -                                |                            |

# 2.0 Register

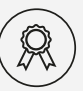

To document your purchase and gain the best service

experience, we recommend you register 2go. Peace of mind can be achieved in under one minute! Simply visit the following link:

#### chordelectronics.co.uk/register-product

# 3.0 Connect

3.1 Before attaching 2go to Hugo 2, you <u>must</u> perform the following step to avoid damage.

Take both locating screws from the package and carefully thread them into the holes marked right, thumb-tight.

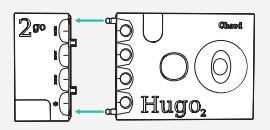

**3.3** To prevent damage to the connectors, you must 'lock' both devices together.

Locate the small screws at the top and bottom of 2go and insert the provided Allen key. Gently tighten, never using excessive force.

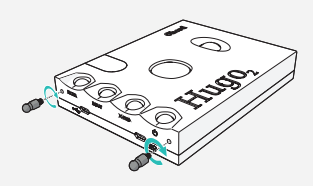

**3.2** Carefully slide 2go onto the locating screws installed on Hugo 2.

Use gentle pressure (not excessive force) to align the Micro USB sockets and slot the two products together.

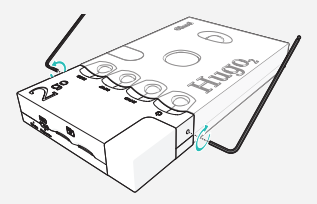

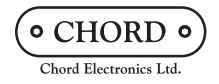

### Get started with 2go

# √ 4.0 Download

The Gofigure app is a helpful configuration app for Chord Electronics streaming products. It is available for both iOS and Android devices. First, please download this.

ATTENTION: If you never wish to use a wireless network, customise your device or view its settings you can skip steps 01 - 02 and instead plug in an ethernet cable.

#### OTHER NETWORKS:

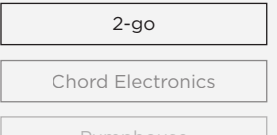

Pumphouse

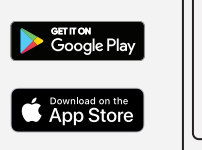

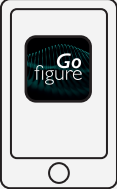

## 5.0 Network

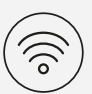

Once Gofigure has installed, please open the app and

follow the onscreen instructions to connect 2go to your wireless network and personalise its settings.

The app will prompt you to open your wifi settings and connect to the wifi network (hotspot) that 2go is broadcasting. This is to complete the initial setup.

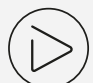

# 6.0 Playback

Now that 2go is successfully connected and you have followed the instructions for set up, you can begin playback. You can use Airplay for an Apple device, a DLNA app from a mobile/desktop device, Roon and much more.

To make sure that audio is being wirelessly routed to 2go please set it as the output device (also known as the 'endpoint').

| Sign into your Roon account                                                                                              |
|----------------------------------------------------------------------------------------------------|
| You can manage your account details,<br>memberships, and payment information as<br>well as refer friends and send gifts. |
|                                                                                                    |
|                                                                                                    |
|                                                                                                    |

Download your exclusive free two-month Roon trial using the unique code provided:

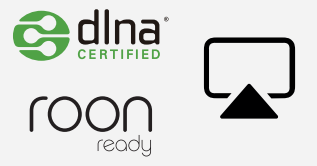

#### 7.0

#### Roon

One of the best ways to enjoy the freedom and unparalleled sound quality of 2go is via Roon which is a premium music management and listening solution.